## **MES FACTURES**

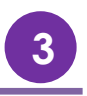

Le Portail Famille va vous permettre de visualiser, d'imprimer et de régler vos factures.

Depuis le menu principal, vous devez cliquer sur l'onglet « Mon compte » pour visualiser et payer les factures.

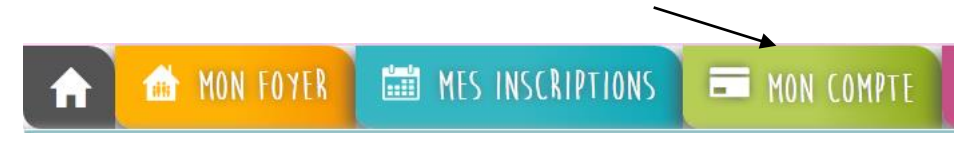

| Accueil   MES FACTURES |          |          |           |   |                      |        |          |           |                    |
|------------------------|----------|----------|-----------|---|----------------------|--------|----------|-----------|--------------------|
| LISTE DE MES           | FACTURES |          |           |   | DÉTAIL DE LA FACTURE |        |          |           |                    |
| Date                   | Numero   | Intitulé | Solde (€) |   | Libellé              | PU (€) | Quantité | Total (€) | 🔒 Impressio        |
| 01/03/2017             | 0001     |          | 2.35      | • |                      |        |          |           | Facture            |
| 01/03/2017             | 0001     |          | 4.7       | • |                      |        |          |           | E Paiement         |
| 01/03/2017             | 0001     |          | 2.35      | • |                      |        |          |           | Paver              |
| 01/03/2017             | 0001     |          | 4.7       | • |                      |        |          |           | i dyer             |
| 01/03/2017             | 0001     |          | 4.7       | • |                      |        |          |           |                    |
| 01/03/2017             | 0001     |          | 2.35      | • |                      |        |          |           | F                  |
| 01/03/2017             | 0001     |          | 4.7       | • |                      |        |          |           | FINANCES PUBLIQUES |

A l'arrivée sur la page, vont apparaître dans le grand tableau la liste de toutes vos factures émises depuis les structures d'accueil de vos/votre enfant(s).

Quand vous cliquez sur une ligne du tableau, le détail de la facture sélectionnée s'affiche dans le petit tableau à droite.

Les factures avec un point rouge sont les factures non-soldées c'est-à-dire qui n'ont pas été réglées.

Si vous disposez du « droit » de payer vos factures en ligne, placez-vous sur une facture à solder puis cliquez sur le bouton « Payer ». Vous serez alors redirigé vers l'interface de paiement en ligne de la banque de la structure d'accueil. Puis vous suivez les instructions affichées.

Une fois que vous avez payé, revenez sur le Portail Famille. La page sera actualisée et la facture que vous venez de payer apparaitra avec un point vert.

Si le point vert n'apparait pas, rafraichissez votre page.

**ATTENTION**: Une fois le paiement effectué, il ne sera pas possible de revenir en arrière. Les règlements sont gérés par le Trésor Public ou une banque et il ne pourra pas vous rembourser.